## Создание видеоролика в PowerPoint

Как создать видеоролик из готовой презентации.

1. Открываем презентацию, нажимаем на первый слайд. Во вкладке «Переходы» выбираем любой понравившийся переход слайдов. Для каждого слайда можно установить свой собственный переход или один для всех.

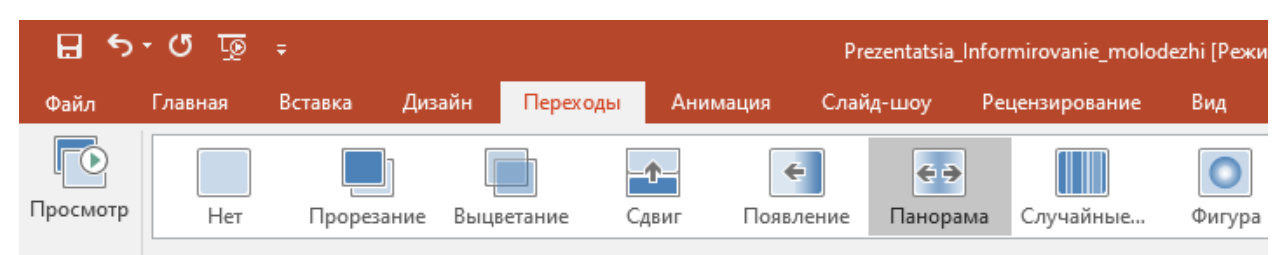

Если один для всех: в правом верхнем углу устанавливаем длительность перехода (задаем количество секунд на смену слайда) и нажимаем «Применить ко всем». Если для каждого слайда, то устанавливаем длительность для каждого. По умолчанию смена слайда стоит По щелчку. Галочку необходимо снять.

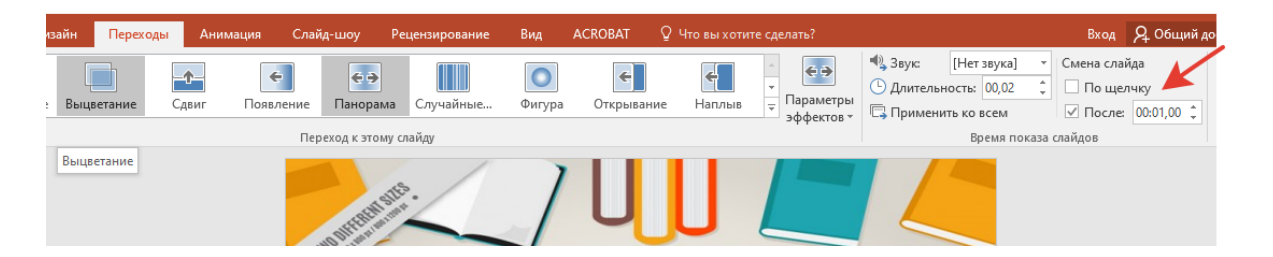

2. Переходим во вкладку **«Анимация»**. На слайде выбираем объект, для которого будем делать анимацию. Выделяем его и устанавливаем понравившуюся анимацию.

Если нажать вкладку «Область анимации», справа откроется управление анимацией, где ее можно воспроизвести, удалить, просмотреть конкретную анимацию.

Если несколько объектов на слайде, то устанавливаем анимацию по порядку их появления на слайде.

Когда анимация установлена, в правом верхнем углу, где «время показа слайдов», устанавливаем «Начало – после предыдущего», выбираем требуемую длительность анимации.

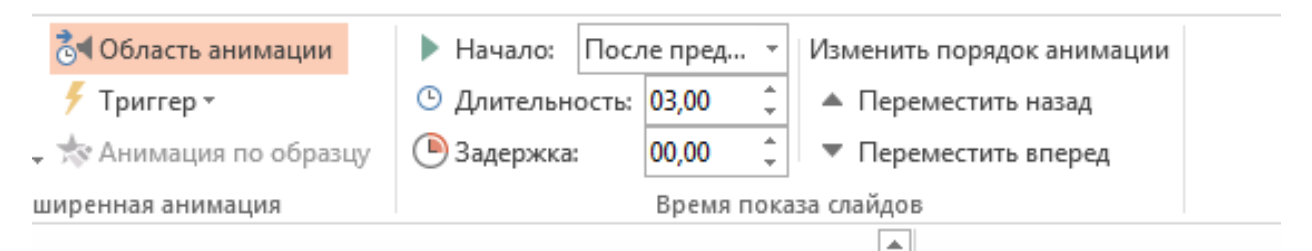

Для текста можно устанавливать анимацию для каждой строчки отдельно. Для этого нужно выделить эту строчку и установить анимацию.

У некоторых видов анимации можно выбрать параметры эффектов. Тогда объект будет появляться на слайде так, как мы его настроим.

|                   | Твардовский - PowerPoint |                      |                       |                                   |                             |                                                       |                                                                            |                                |  |  |  |
|-------------------|--------------------------|----------------------|-----------------------|-----------------------------------|-----------------------------|-------------------------------------------------------|----------------------------------------------------------------------------|--------------------------------|--|--|--|
| Аним              | иация Слай,              | д-шоу Ре             | цензирование          | Вид ACR                           | obat Q                      | Что вы хотите сделать?                                |                                                                            |                                |  |  |  |
| <b>ж</b><br>Вылет | 🖈<br>Плавное п           | <b>ж</b><br>Панорама | <b>х</b><br>Появление | т<br>т<br>Параметры<br>эффектов т | ф<br>Добавить<br>анимацию т | область анимации<br>✓ Триггер ▼ ☆ Анимация по образцу | <ul> <li>Начало: По и</li> <li>Длительность:</li> <li>Задержка:</li> </ul> | щелчку *<br>00,50 ‡<br>00,00 ‡ |  |  |  |
| Аним              | ация                     |                      | /                     | <b>F</b>                          | Раси                        | ииренная анимация                                     |                                                                            | Время пока                     |  |  |  |

3. Когда настроены переходы слайдов, их длительность, анимация всех объектов и ее длительность, можно установить мелодию. Для этого переходим на первый слайд презентации и во вкладке «Вставка» в разделе «Мультимедиа» выбираем «Звук → Аудиофайлы на компьютере». После чего выбираем необходимую мелодию.

| PowerPoint                         |                  |                   |             |         |      |                       |                                              | - 6                   | × |  |  |  |
|------------------------------------|------------------|-------------------|-------------|---------|------|-----------------------|----------------------------------------------|-----------------------|---|--|--|--|
| а ACROBAT Q Что вы хотите сделать? |                  |                   |             |         |      |                       | Вход                                         | <b>Д</b> Общий доступ |   |  |  |  |
| ×                                  | ţ                |                   | 4           | Ω       |      |                       |                                              |                       |   |  |  |  |
| Действие                           | Примечание       | Надпись Колонтиту | илы WordArt | Символы | Виде | о Звук<br>•           | Запись<br>экрана                             | Встроить<br>Flash     |   |  |  |  |
| 1                                  | Примечания Текст |                   |             |         |      |                       | <ul> <li>Аудиофайлы на компьютере</li> </ul> |                       |   |  |  |  |
|                                    |                  |                   |             |         |      | <u>З</u> аписать звук |                                              |                       |   |  |  |  |
|                                    |                  |                   |             |         |      |                       |                                              |                       |   |  |  |  |

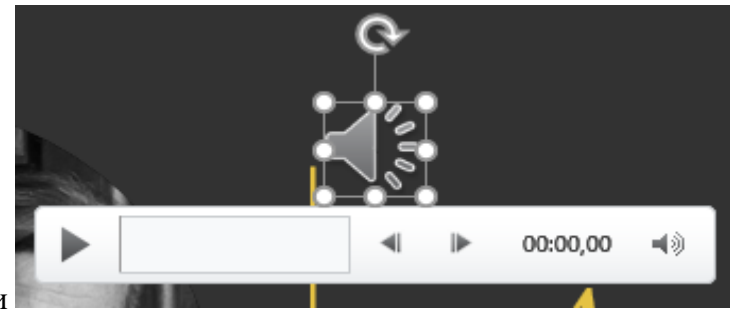

На слайде появляется значок мелодии

Нажимаем на него, и в верхней части появляется вкладка «Работа со звуком». Выбираем «Воспроизведение». В открывшейся панели инструментов выбираем «Воспроизводить в фоне».

|                            | Работа со звуком |                          |                 |                          |                          |  | Ŧ | —                   | ٥ | ×   |
|----------------------------|------------------|--------------------------|-----------------|--------------------------|--------------------------|--|---|---------------------|---|-----|
|                            | Формат           | Воспроизве,              | Воспроизведение |                          | Q Что вы хотите сделать? |  |   | <b>Д</b> Общий дост |   | туп |
| три показе                 |                  |                          | Ľ               | 1                        |                          |  |   |                     |   |     |
| тать после воспроизведения |                  | Не использовать<br>стиль |                 | Воспроизводить<br>в фоне |                          |  |   |                     |   |     |
|                            |                  |                          | Стил            | и звуковог               | о оформления             |  |   |                     |   | ~   |
|                            |                  |                          |                 |                          |                          |  |   |                     |   |     |

4. Переходим во вкладку «Показ слайдов» или «Слайд-шоу», выбираем «Настройка времени». Автоматически запустится демонстрация презентации, а в левом верхнем углу появится счетчик времени.

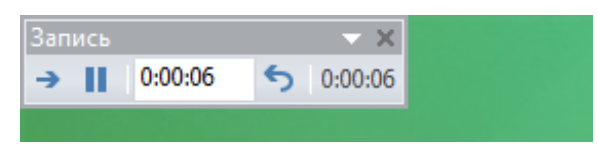

Отслеживая количество секунд, нажимаем на стрелочку вправо для смены слайда. Такой способ хорош тем, что мы сразу можем оценить достаточное количество времени для воспроизведения слайда. Особенно, если слайд содержит много текстовой информации. В этом случае мы можем заложить достаточное количество времени для ее прочтения.

5. Когда демонстрация закончится, появится окно с предложением сохранить время показа слайдов. Сохраняем и запускаем «Показ слайдов → С начала». Если полученный видеоролик нас устраивает, необходимо сделать конвертацию презентации в видеоформат. Для этого выбираем «Файл → Сохранить как (выбираем место сохранения) → в открывшемся окне выбираем Тип файла mp4 или wmv → Сохранить. После завершения конвертации презентация сохранится и в формате pptx, и в формате видео.